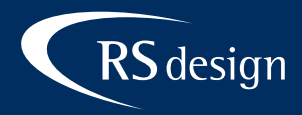

## Apple Mail

## Schritt 1

Mail App starten und mit **#**, (oder in der Menüleiste über Mail > Einstellungen) die Einstellungen öffnen, oben im Reiter **Accounts** auswählen, links unten auf das **+** klicken und **Anderer E-Mail Account** auswählen und anschließend auf **Fortfahren** klicken.

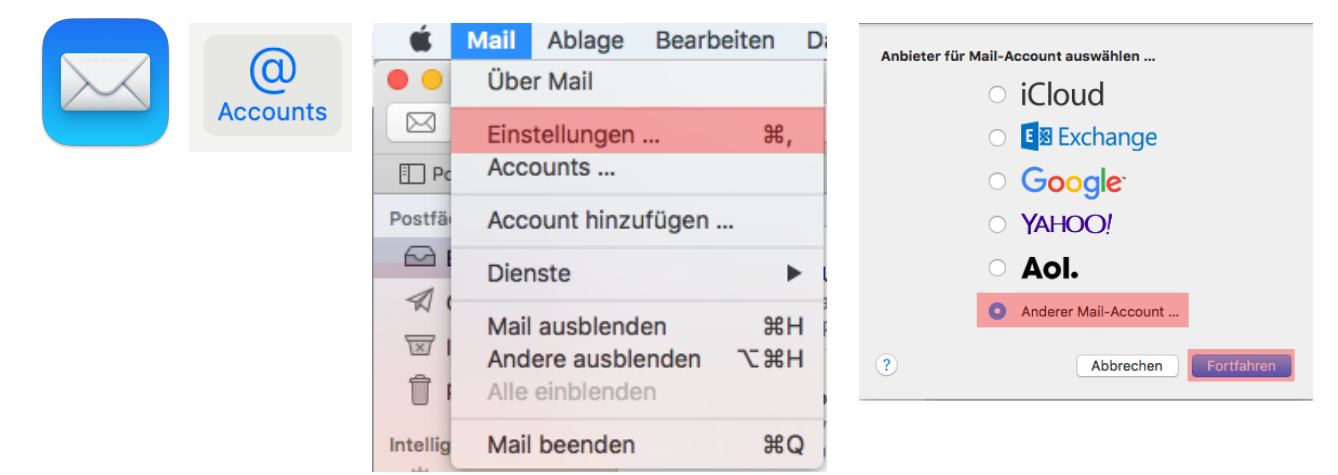

## Schritt 2

Name, E-Mail-Adresse sowie das Passwort ausfüllen und auf Anmelden klicken. Im darauf öffnenden Fenster die fehlenden Daten eintragen und erneut auf Anmelden klicken.

| Mail-Account hinzufügen Geben Sie zunächst folgende Informationen ein: | E-Mail-Adresse: hans.mustermann@ihredor<br>Benutzername: hans.mustermann@ihredor                                                                                                    |
|------------------------------------------------------------------------|----------------------------------------------------------------------------------------------------|
| Name: Hans Mustermann                                                  | Passwort:                                                                                                    |
| E-Mail-Adresse: hans.mustermann@ihredomain.de                          | Accounttyp: IMAP                                                                                                    |
| Abbrechen Zurück Anmelden                                              | Server für eintreffende E-Mails: <a href="https://www.server.com">https://www.server.com</a><br>Server für ausgehende E-Mails: <a href="https://www.server.com">https://www.server.com</a> |
|                                                                        | Accountname/Passwort konnte nicht überpruft werden.<br>Abbrechen Zurück Anmelden                                                                                                    |

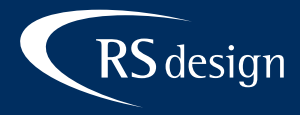

## Schritt 3

Mail und wenn gewünscht Notizen auswählen und anschließend auf Fertig klicken um die Einrichtung abzuschließen.

| Wählen Sie die Apps aus, die Sie mit diesem Account verwenden möchten: |               |  |
|------------------------------------------------------------------------|---------------|--|
| 🔽 🕵 Mail                                                               |               |  |
| 🗹 🗾 Notizen                                                            |               |  |
| Abbrechen                                                              | Zurück Fertig |  |